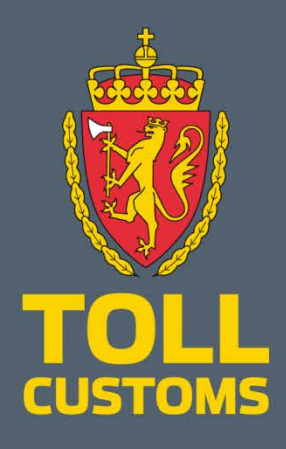

**Tolletaten** 

P. critification Place and date, signature at the sporter of the date signature at the sporter of the date signature at the sporter of the date state at the sporter of the date state at the date state at the sporter of the date state at the sporter of the date state at the date state at the date st

# Certificate of Origin (CoO) på altinn.no

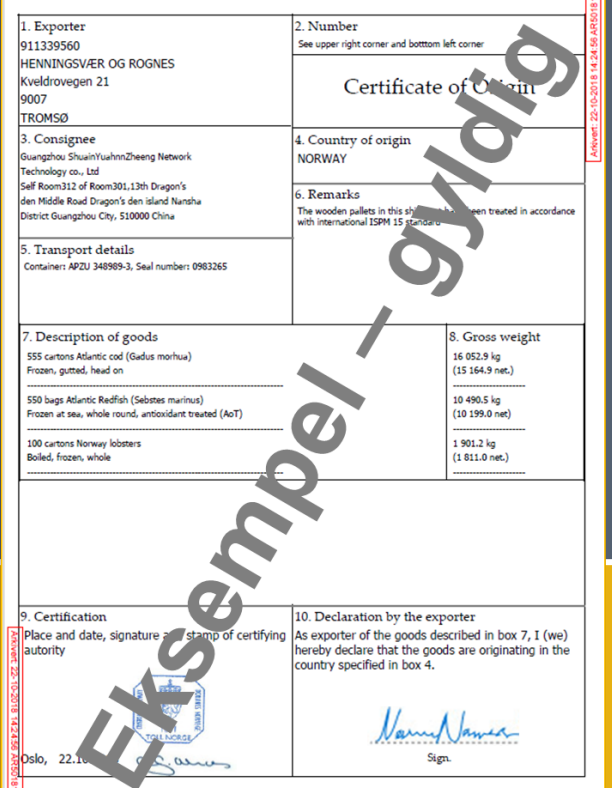

1

# Litt om CoO-skjemaet

### Når skal skjemaet brukes?

Ved eksport av varer til land Norge/EFTA ikke har frihandelsavtale med.

Når mottaker eller mottakerlandets myndighet krever bevis på varenes opprinnelse.

Brukes gjerne i forbindelse med lisens- og veterinærbestemmelser i mottakerlandet.

Dette er et «ikke-preferensielt opprinnelsesbevis» og det gir derfor ikke tollfordeler i mottakerlandet.

Brukes av og til ved eksport til land Norge/EFTA har frihandelsavtale med, men dette skal ikke være nødvendig.

### Hvem skal bruke skjemaet?

Alle eksportører og deres representanter (transportører/speditører mv.) kan benytte skjemaet.

### Hva skal jeg legge ved?

Du trenger ikke legge ved noen dokumenter.

Mer om skjemaet (høyreklikk – åpne hyperkobling) https://www.toll.no/no/bedrift/import/tollfrihet/certificate-of-origin/

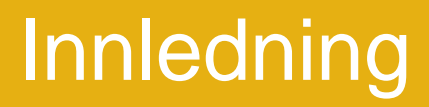

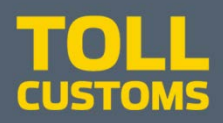

De neste sidene vil gi deg en kort veiledning i hvordan du skal bruke det nye elektroniske Certificate of Origin.

Du må ha rollen regnskapsmedarbeider i Altinn for å kunne bruke dette skjemaet.

Se side 6-7 om alternativ innlogging i Altinn

Les mer om tilganger på de neste sidene 4-7

#### Rollen er forhåndstildelt til følgende eksterne roller:

- Bestyrende reder
- Bostyrer
- Daglig leder/administrerende direktør
- Deltaker i ANS/DA (kun fødselsnummer)
- Forretningsfører
- Innehaver
- Komplementar (kun fødselsnummer)
- Kontaktperson i kommune
- Kontaktperson NUF
- Kontaktperson (øvrige enheter bl. a organisasjonsledd) \*
- Nestleder \*
- Norsk representant for utenlandsk enhet
- Sameiere (registrert hos Skatteetaten)
- Styremedlem \*
- Styrets leder

https://www.altinn.no/hjelp/skjema/alle-altinn-roller/ https://www.altinn.no/hjelp/profil/roller-og-rettigheter/gi-roller-eller-rettighet-viasokefunksjon/

## Tilganger

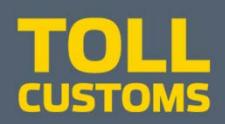

Firmaet/eksportør kan gi tilgang som regnskapsmedarbeider, og velge å gi tilgang til kun dette ene skjemaet

Se her https://www.altinn.no/hjelp/profil/ roller-og-rettigheter/ https://www.altinn.no/hjelp/profil/ roller-og-rettigheter/ gi-roller-eller-rettighet-via-sokefunksjon/

Har du aldri brukt Altinn-løsninger før og trenger hjelp, anbefaler vi at du leser litt her https://www.altinn.no/hjelp/ https://www.altinn.no/hjelp/skjema/faq/ He altinn innboks alle skjema profil Language -Roller og rettigheter / Gi tilgang på et spesifikt skjema eller tjeneste Hielp Profil Gi tilgang på et spesifikt skjema eller tjeneste Ved å søke opp et konkret skjema i søkefeltet, får du frem hvilke roller som kreves. Du gis også mulighet til å gi tilgang kun til denne tjenesten. Når du har søkt opp skjemaet/tjenesten, får du valget mellom å gi: Rollen(e) som skjemaet/tjenesten krever Alternativ tilgang: Gi tilgang kun til denne tjenesten Hvilken av disse to valgene som dukker opp først, vil være avhengig av type tjeneste. Velger du alternativ tildeling med rettigheter til enkelttjeneste, kan du tildele mulighet for kun lese, fylle ut og/eller signere for valgt tjeneste. Se også alternativ innlogging pă side 7

## Finne skjemaet

## Her finner du våre skjemaer https://www.altinn.no/skjemaoversikt/?category=provider

| Velg Etater<br>Søk etter Tolldirektor<br>eller | ratet                     | <b>∷⊡∃ altinn</b> innboks               | <u>alle skjema</u> profi<br>Tplldirektoratet | ر<br>۲ م                 | Language -     | Logg inn 🚯 |
|------------------------------------------------|---------------------------|-----------------------------------------|----------------------------------------------|--------------------------|----------------|------------|
| Certificate of Origin                          |                           | Alle skjema<br>Arbeids- og velferdsetat | en (NAV)                                     |                          | Kategorier     | Etater     |
|                                                | ::교표 altinn               | innboks alle skjer<br>Certificate       | na profil                                    | Q                        | Language -     | Logg inn 👔 |
|                                                | altinn.nd<br>19 treff i s | o innboks f                             | et"                                          |                          |                | - 1        |
|                                                | Tolldirektorate           | et                                      | neuttalalea (BKII) i ba                      | abold til gieldende toll | tariff PD_0000 | 5          |

CU

# Innlogging

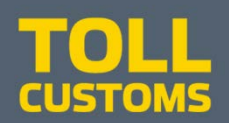

### Velg skjemaet og start tjeneste.

Før du får tilgang til skjemaet må du logge deg inn her

Hjelp / Innlogging / Alternativ innlogging i Altinn

### Alternativ innlogging i Altinn

Her finner du ulike innloggingsmetoder som gir brukere som har behov som ikke dekkes av IDporten muligheten til å logge inn i Altinn.

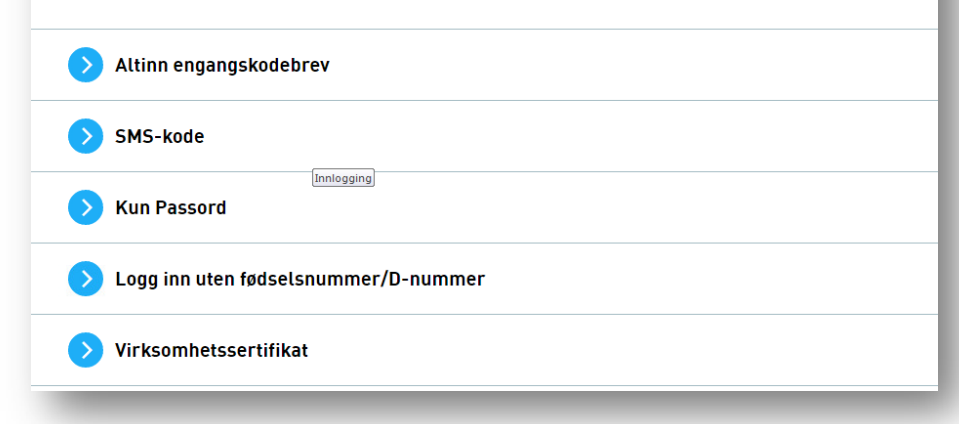

| ALTINN                                               |                                                              |  |  |  |  |
|------------------------------------------------------|--------------------------------------------------------------|--|--|--|--|
| VELG EL                                              | EKTRONISK ID                                                 |  |  |  |  |
| Min <mark>ID</mark>                                  | MINID<br>Med kode fra SMS eller PIN-kodebrev                 |  |  |  |  |
| ⊒=∃ bank ID                                          | <b>BANKID</b><br>Med koder fra banken din                    |  |  |  |  |
|                                                      | <b>BANKID PÅ MOBIL</b><br>Med sikker legitimasjon på mobil   |  |  |  |  |
| buypass                                              | <b>BUYPASS ID PÅ SMARTKORT</b><br>Med smartkort og kortleser |  |  |  |  |
| <b>buy</b> pass                                      | BUYPASS ID I MOBIL<br>Med passord/SMS eller mobilapp         |  |  |  |  |
| COMMFIDES COMMFIDES Med USB-pinne eller smartkort    |                                                              |  |  |  |  |
| 태교표 altinn GÅ VIDERE TIL FLERE<br>INNLOGGINGSMETODER |                                                              |  |  |  |  |

Slik skaffer du deg elektronisk ID

# Alternativ innlogging i Altinn

## **TOLL** CUSTOMS

### Virksomhetssertifikat

Virksomhetssertifikat er en innloggingsmetode som er knyttet til organisasjonsnummer, og som først og fremst er beregnet for større virksomheter. Innlogging med virksomhetssertifikat krever at det er installert et sertifikat i nettleseren din. Videre må virksomhetsbruker opprettes og det må tildeles roller.

### Trinn 1: Installer virksomhetssertifikatet på din datamaskin

Hvordan dette gjøres, kan leverandør av sertifikatet være behjelpelig med (Commfides 🛪 eller Buypass 🛪). Innlogging med virksomhetssertifikat kan kun benyttes på maskinenhet som har fått sertifikatet installert.

### Trinn 2: Opprett en virksomhetsbruker på Altinn.no

Kan gjøres på to måter, enten ved innlogging eller under Profil.

Velg Logg inn  $\rightarrow$  Gå videre til flere innloggingsmetoder  $\rightarrow$  Innlogging med virksomhetssertifikat  $\rightarrow$  Velg sertifikat og Lag ny bruker.

Personer med rollen *Tilgangsstyring* på virksomheten vil kunne registrere og administrere brukere med virksomhetssertifikat under *profil* → *Avanserte innstillinger*. For å registrere ny bruker må du først laste opp et sertifikat. Dette krever at sertifikatet som skal lastes opp eksporteres, <u>veiledning for hvordan eksportere</u> sertifikat (PDF).

### Trinn 3: Virksomhetsbruker får delegert roller

Når virksomhetsbrukeren er opprettet, kan daglig leder/styreleder eller annen person med delegeringsrettighet for virksomheten, delegere roller og rettigheter til virksomhetsbrukeren(e).

Roller delegeres til brukernavn fra menyen  $Profil \rightarrow Andre med rettigheter til virksomheten.$ 

Står du fast?

- https://www.altinn.no/hjelp/profil/
- <u>https://www.altinn.no/hjelp/profil/klientdelegering/</u>
- https://www.altinn.no/hjelp/profil/roller-og-rettigheter/
- <u>https://www.altinn.no/hjelp/profil/roller-og-</u> rettigheter/hvordan-gi-rettigheter-til-andre/
- <u>https://www.altinn.no/hjelp/innlogging/alternativ-</u> innlogging-i-altinn/virksomhetssertifikat/
- <u>https://www.altinn.no/contentassets/f396aa35428149</u>
   <u>1bbfe5174144fe294d/veiviser-eksport-</u>
   <u>virksomhetssertifikat.pdf</u>

Hjelp / Profil / Roller og rettigheter / Hvordan gi rettigheter til andre?

### Hvordan gi rettigheter til andre?

Følg denne prosessen (krever rollen Tilgangsstyring på valgt aktør).

- 1 Velg Andre med rettigheter til skjema og tjenester/virksomhet
- 2 Velg hvilken person eller virksomhet du vil gi rettigheter til fra listen eller Legg til ny
- 3) Når du har funnet eller lagt til den du skal gi rettighet til, kan du velge å gi rettigheter videre på to måter.

- Du kan enten delegere roller som gir tilgang på et utvalg av skjema og tjenester.

- eller kun gi tilgang på et spesifikt skjema eller tjeneste.

## Altinn.no – Certificate of Origin

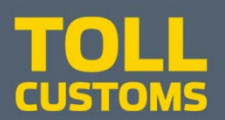

| H교표 altinn                                          | A 13                                                  | SAAC BJØRSETH representerer nå 910400991-HELLE OG SEKKEN REGNSKAP Logg ut                                                                                                    |
|-----------------------------------------------------|-------------------------------------------------------|----------------------------------------------------------------------------------------------------|
| < Til innboks                                       |                                                       |                                                                                                    |
| Innsending: Certificate of Origin                   |                                                       | Tolldirektoratet                                                                                                    |
| Oversikt - skiema og vedlegg Hovedskiema            | 1. Uttylling > 2. Innsending > 3. Kvittering          |                                                                                                    |
| Skjema: Certificate of Origin                       |                                                       | 🚺 Om skjema 🛛 🕢 Hjelp                                                                                                    |
| Velg side i skjemaet ved å klikke på sidenavn under |                                                       | Introduksjon for utfylling                                                                                                    |
| Certificate of Origin                               | Certificate of Origin                                 | Her vil du kunne se hjelp og feilmeldinger underveis i utfyllingen.<br>Trykk på et ?- ikon for å se hjelp om den aktuelle delen eller feltet av<br>skjemaet. Trykk på Hjelp for å få mer hjelp til hvordan man fyller ut<br>skjema i Altinn. Trykk på Om skjema hvis du ønsker mer veiledning<br>om nettopp dette skjemaet. |
| 1                                                   | CUSTOMS Trykk på spørsmålstegnene for hjelp           |                                                                                                    |
|                                                     | Felter markert med * er obligatoriske og må fylles ut |                                                                                                    |
|                                                     | Eksportør 🕖                                           |                                                                                                    |
|                                                     | Org.nr 910400991                                      |                                                                                                    |
|                                                     | Navn HELLE OG SEKKEN REGNSKAP                         |                                                                                                    |
|                                                     | Adresse Steindaisvegen 17                             |                                                                                                    |
|                                                     | Postel TPONDHETM                                      |                                                                                                    |
|                                                     | Posted Inconduction                                   |                                                                                                    |
|                                                     | Mottaker 🛛 🔞                                          |                                                                                                    |
|                                                     | Navn                                                  |                                                                                                    |
|                                                     |                                                       |                                                                                                    |
|                                                     | Adresse                                               |                                                                                                    |
|                                                     |                                                       |                                                                                                    |
|                                                     | Land                                                  |                                                                                                    |
|                                                     | Vareinformation                                       |                                                                                                    |
|                                                     | Opprinnelsesland                                      |                                                                                                    |
|                                                     | Transportdetaljer                                     |                                                                                                    |
|                                                     | Merknader                                             |                                                                                                    |
|                                                     |                                                       |                                                                                                    |
|                                                     |                                                       |                                                                                                    |
|                                                     |                                                       | × ·                                                                                                    |
|                                                     | << Forrige Neste >> Kontroller skiema Videre          | til missending Skjemaet må være kontrollert og uten feil for å gå videre.                                                                                                    |
|                                                     |                                                       |                                                                                                    |

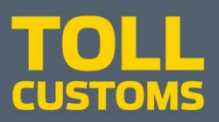

| Type Type   Feter markert med * er obligatoriske og må fylles ut   Exerportar   Org.nr 910400991   Navn HELLE OG SEKKEN REGNSKAP   Adresse Steindalsvegen 17   Postnr 7033   Poststed TRONDHEIM   Mottaker Image: Control of the second second                                                                                                    | ĒD                | Certificate of Origin                       |            |  |  |  |  |  |
|----------------------------------------------------------------------------------------------------|-------------------|---------------------------------------------|------------|--|--|--|--|--|
| Custories If yok pa sporsmassegnene for injep   Fetter markert med * er obligatoriske og må fylles ut   Eksporter   Ørg.nr   910400991   Navn   HELLE OG SEKKEN REGNSKAP   Adresse   Steindalsvegen 17   Postnr   7033   Poststed   TRONDHEIM     Mottaker   Ø   Navn   Pecatori Fish & Seafood     Vareinformasjon   Ø   Opprinnelsesland   NORWAY   Transportdetaljer   Merknader     Beskrivelse av væren   Bruttovekt   Atlantic cod (Gadus morhua), frozen   11 500 kg   Novay lobsters (Nephrops norvegicus), forzen   90 kg   Red king crabs (Paralithodes camtschaticus), forzen   1500 kg   I Legg til ny linje   Dato 23.08.2018   Erklæring   Eksportør bekrefter at opprinnelsesland er korrekt iht. tolloven § 8-6 og tollforskriften §§ 8-6-1 til 8-6-11   Jeg erklærer at varene er fra opprinnelsesland som beskrevet ovenfor                                                                                                    | TOLL              | T-11-8                                      |            |  |  |  |  |  |
| Felter markert med * er obligatoriske og må fylles ut Eksportør Org.nr 910400991 Navn HELLE OG SEKKEN REGNSKAP Adresse Steindalsvegen 17 Postnr 7033 Poststed TRONDHEIM Mottaker Navn Pecatori Fish & Seafood Vareinformasjon Opprinnelsesland NORWAY Transportdetaljer Merknader      Beskrivelse av væren Bruttovekt Atlantic cod (Gadus morhua), frozen 11 500 kg Red king crabs (Paralithodes camtschaticus), forzen 90 kg Red king crabs (Paralithodes camtschaticus), forzen 1 500 kg Cago Barto Cago Barto Cago Ba | CUSTOMS           | CUSTOMS Trykk på spørsmålstegnene for hjelp |            |  |  |  |  |  |
| Drg.nr 910400991   Navn HELLE OG SEKKEN REGNSKAP   Adresse Steindalsvegen 17   Postrr 7033   Poststed TRONDHEIM   Mottaker Image: Comparison of the second second                                                                                                    | Felter markert me | d * er obligatoriske og må fylles ut        |            |  |  |  |  |  |
| Ory, in       91000991         Navn       HELLE OS EKKEN REGNSKAP         Adresse       Steindalsvegen 17         Postnr       7033         Poststed       TRONDHEIM         Mottaker       Interview         Navn       Pecatori Fish & Seafood         Vareinformasjon       Opprinnelsesland         Opprinnelsesland       NORWAY         Transportdetaljer       Interview         Merknader       Bruttovekt         Atlantic cod (Gadus morhua), frozen       11 500 kg         Norway lobsters (Nephrops norvegicus), forzen       90 kg         Red king crabs (Paralithodes camtschaticus), forzen       1 500 kg         Dato       23.08.2018         Erklæring       Eksportør bekrefter at opprinnelsesland er korrekt iht. tolloven § 8-6 og tollforskriften §§ 8-6-1 til 8-6-11         Jeg erklærer at varene er fra opprinnelsesland som beskrevet ovenfor       Interview                                                                                                    | Ora or            | 010400001                                   |            |  |  |  |  |  |
| Adresse Steindalsvegen 17<br>Postnr 7033<br>Poststed TRONDHEIM<br>Mottaker<br>Navn Pecatori Fish & Seafood<br>Vareinformasjon<br>Opprinnelsesland NORWAY<br>Transportdetaljer<br>Merknader<br>Beskrivelse av varen Bruttovekt<br>Atlantic cod (Gadus morhua), frozen 11 500 kg<br>Norway lobsters (Nephrops norvegicus), forzen 90 kg<br>Red king crabs (Paralithodes camtschaticus), forzen 1 500 kg<br>Legg til ny linje<br>Dato<br>23.08.2018<br>Erklæring P<br>Eksportør bekrefter at opprinnelsesland er korrekt iht. tolloven § 8-6 og<br>tollforskriften §§ 8-6-1 til 8-6-11<br>Jeg erklærer at varene er fra opprinnelsesland som beskrevet ovenfor                                                                                                    | Navn              | HELLE OG SEKKEN DEGNSKAD                    |            |  |  |  |  |  |
| Postnr       7033         Poststed       TRONDHEIM         Mottaker <ul> <li>Pecatori Fish &amp; Seafood</li> </ul> Vareinformasjon <ul> <li>Opprinnelsesland</li> <li>NORWAY</li> </ul> Transportdetaljer <ul> <li>Merknader</li> </ul> Beskrivelse av varen       Bruttovekt         Atlantic cod (Gadus morhua), frozen       11 500 kg         Norway lobsters (Nephrops norvegicus), forzen       90 kg         Red king crabs (Paralithodes camtschaticus), forzen       1 500 kg         I Legg til ny linje           Dato <ul> <li>23.08.2018</li> </ul> Erklæring <ul> <li>Erklæring</li> <li>ge erklærer at varene er fra opprinnelsesland er korrekt iht. tolloven § 8-6 og tollforskriften §§ 8-6-1 til 8-6-11</li> <li>Jeg erklærer at varene er fra opprinnelsesland som beskrevet ovenfor</li> </ul>                                                                                                    | Adresse           | Steindalsuppen 17                           |            |  |  |  |  |  |
| Poststed       TRONDHEIM         Mottaker <ul> <li>Pecatori Fish &amp; Seefood</li> <li>Vareinformasjon</li> <li>Opprinnelsesland</li> <li>NORWAY</li> </ul> Vareinformasjon <ul> <li>Opprinnelsesland</li> <li>NORWAY</li> <li>Pecatori Fish &amp; Seefood</li> </ul> Vareinformasjon <ul> <li>Opprinnelsesland</li> <li>NORWAY</li> <li>Pecatori Fish &amp; Seefood</li> </ul> Beskrivelse av varen          Bruttovekt           Merknader <ul> <li>Beskrivelse av varen</li> <li>Bruttovekt</li> </ul> Atlantic cod (Gadus morhua), frozen <ul> <li>I1 500 kg</li> <li>Norway lobsters (Nephrops norvegicus), forzen</li> <li>90 kg</li> <li>Red king crabs (Paralithodes camtschaticus), forzen</li> <li>90 kg</li> <li>Legg til ny linje</li> <li>Dato</li> <li>23.08.2018</li> </ul> Erklæring <ul> <li>Exsportør bekrefter at opprinnelsesland er korrekt iht. tolloven § 8-6 og tollforskriften §§ 8-6-1 til 8-6-11</li> <li>Jeg erklærer at varene er fra opprinnelsesland som beskrevet ovenfor</li> <li> </li> </ul>                                                                                                    | Postnr            | 7033                                        |            |  |  |  |  |  |
| Mottaker       Interview         Navn       Pecatori Fish & Seafood         Vareinformasjon       Opprinnelsesland         Opprinnelsesland       NORWAY         Transportdetaljer       Image: Comparison of the seafood         Merknader       Image: Comparison of the seafood         Beskrivelse av varen       Bruttovekt         Atlantic cod (Gadus morhua), frozen       In 500 kg         Norway lobsters (Nephrops norvegicus), forzen       90 kg         Red king crabs (Paralithodes camtschaticus), forzen       90 kg         Legg til ny linje       Dato         23.08.2018       Erklæring         Erklæring       Image: Comparison of the seafood seafood seafood seafood seafood seafood seafood toliforskriften §§ 8-6-1 til 8-6-11         Jeg erklærer at varene er fra opprinnelsesland som beskrevet ovenfor       Image: Comparison of the seafood seafood                                                                                                    | Poststed          | TRONDHEIM                                   |            |  |  |  |  |  |
| Mottaker<br>Navn       Pecatori Fish & Seafood         Vareinformasjon       Opprinnelsesland         Opprinnelsesland       NORWAY         Transportdetaljer       Merknader         Merknader       Beskrivelse av varen         Beskrivelse av varen       Bruttovekt         Atlantic cod (Gadus morhua), frozen       11 500 kg         Norway lobsters (Nephrops norvegicus), forzen       90 kg         Red king crabs (Paralithodes camtschaticus), forzen       90 kg         Legg til ny linje       1 500 kg         Dato       23.08.2018         Erklæring       ©         Eksporter bekrefter at opprinnelsesland er korrekt iht. tolloven § 8-6 og tollforskriften §§ 8-6-1 til 8-6-11         Jeg erklærer at varene er fra opprinnelsesland som beskrevet ovenfor                                                                                                    |                   |                                             |            |  |  |  |  |  |
| Navn       Pecatori Fish & Seafood         Vareinformasjon       Opprinnelsesland         Opprinnelsesland       NORWAY         Transportdetaljer         Merknader         Beskrivelse av varen         Beskrivelse av varen         Atlantic cod (Gadus morhua), frozen         Intrasport (Sadus morhua), frozen         Norway lobsters (Nephrops norvegicus), forzen         90 kg         Red king crabs (Paralithodes camtschaticus), forzen         1 500 kg         Dato         23.08.2018         Erklæring         Eksportar bekrefter at opprinnelsesland er korrekt iht. tolloven § 8-6 og tollforskriften §§ 8-6-1 til 8-6-11         Jeg erklærer at varene er fra opprinnelsesland som beskrevet ovenfor                                                                                                    | Mottaker          | 0                                           |            |  |  |  |  |  |
| Vareinformasjon       Opprinnelsesland       NORWAY         Transportdetaljer       Merknader         Merknader       Bruttovekt         Atlantic cod (Gadus morhua), frozen       11 500 kg         Norway lobsters (Nephrops norvegicus), forzen       90 kg         Red king crabs (Paralithodes camtschaticus), forzen       1 500 kg         Legg til ny linje       Dato         23.08.2018       Important Second Second                                                                                                    | Navn              | Pecatori Fish & Seafood                     |            |  |  |  |  |  |
| Vareinformasjon <ul> <li>Opprinnelsesland</li> <li>NORWAY</li> </ul> Transportdetaljer         Merknader         Beskrivelse av varen       Bruttovekt         Atlantic cod (Gadus morhua), frozen       11 500 kg         Norway lobsters (Nephrops norvegicus), forzen       90 kg         Red king crabs (Paralithodes camtschaticus), forzen       90 kg         Legg til ny linje       I 500 kg         Dato       23.08.2018         Erklæring <ul> <li>Exsportur bekrefter at opprinnelsesland er korrekt iht. tolloven § 8-6 og tollforskriften §§ 8-6-1 til 8-6-11</li> <li>Jeg erklærer at varene er fra opprinnelsesland som beskrevet ovenfor</li> <li> </li></ul>                                                                                                    |                   |                                             |            |  |  |  |  |  |
| Opprinnelsesland       NORWAY         Transportdetaljer         Merknader         Beskrivelse av varen       Bruttovekt         Atlantic cod (Gadus morhua), frozen       11 500 kg         Norway lobsters (Nephrops norvegicus), forzen       90 kg         Red king crabs (Paralithodes camtschaticus), forzen       90 kg         Legg til ny linje       1 500 kg         Dato       23.08.2018         Erklæring       Image: Comparison of the system of the system of t                                                                                                    | Vareinformasjo    | n 🥹                                         |            |  |  |  |  |  |
| Transportdetaljer         Merknader         Beskrivelse av varen       Bruttovekt         Atlantic cod (Gadus morhua), frozen       11 500 kg         Norway lobsters (Nephrops norvegicus), forzen       90 kg         Red king crabs (Paralithodes camtschaticus), forzen       1 500 kg         Legg til ny linje       1 500 kg         Dato       23.08.2018         Erklæring       Image: Comparison of the system of the system of t                                                                                                    | Opprinnelsesland  | NORWAY                                      | ~          |  |  |  |  |  |
| Beskrivelse av varen       Bruttovekt         Atlantic cod (Gadus morhua), frozen       11 500 kg         Norway lobsters (Nephrops norvegicus), forzen       90 kg         Red king crabs (Paralithodes camtschaticus), forzen       1 500 kg         Legg til ny linje       1 500 kg         Dato       23.08.2018         Erklæring       Image: Comparison of the system of the system of                                                                                                    | Transportdetaljer |                                             |            |  |  |  |  |  |
| Beskrivelse av varen       Bruttovekt         Atlantic cod (Gadus morhua), frozen       11 500 kg         Norway lobsters (Nephrops norvegicus), forzen       90 kg         Red king crabs (Paralithodes camtschaticus), forzen       1 500 kg         I Legg til ny linje       1 500 kg         Dato       23.08.2018         Erklæring       I         Eksportør bekrefter at opprinnelsesland er korrekt iht. tolloven § 8-6 og tollforskriften §§ 8-6-1 til 8-6-11         Jeg erklærer at varene er fra opprinnelsesland som beskrevet ovenfor                                                                                                    | Merknader         |                                             |            |  |  |  |  |  |
| Atlantic cod (Gadus morhua), frozen       11 500 kg         Norway lobsters (Nephrops norvegicus), forzen       90 kg         Red king crabs (Paralithodes camtschaticus), forzen       1 500 kg         I Legg til ny linje       1 500 kg         Dato       23.08.2018         Erklæring       2         Eksportør bekrefter at opprinnelsesland er korrekt iht. tolloven § 8-6 og tollforskriften §§ 8-6-1 til 8-6-11         Jeg erklærer at varene er fra opprinnelsesland som beskrevet ovenfor                                                                                                    | Baskrivalas au    |                                             | Protocold  |  |  |  |  |  |
| Atlantic cod (Gadus mornua), trozen       11 500 kg         Norway lobsters (Nephrops norvegicus), forzen       90 kg         Red king crabs (Paralithodes camtschaticus), forzen       1 500 kg         Legg til ny linje       1 500 kg         Dato       23.08.2018         Erklæring       2         Eksportør bekrefter at opprinnelsesland er korrekt iht. tolloven § 8-6 og tollforskriften §§ 8-6-1 til 8-6-11         Jeg erklærer at varene er fra opprinnelsesland som beskrevet ovenfor                                                                                                    | Beskrivelse av    | varen                                       | Bruttovekt |  |  |  |  |  |
| Norway lobsters (Nephrops norvegicus), forzen       90 kg         Red king crabs (Paralithodes camtschaticus), forzen       1 500 kg         Legg til ny linje       23.08.2018         Erklæring       2         Eksportør bekrefter at opprinnelsesland er korrekt iht. tolloven § 8-6 og tollforskriften §§ 8-6-1 til 8-6-11         Jeg erklærer at varene er fra opprinnelsesland som beskrevet ovenfor                                                                                                    | Atlantic cod (Gad | us morhua), frozen                          | 11 500 kg  |  |  |  |  |  |
| Red king crabs (Paralithodes camtschaticus), forzen       1 500 kg         Legg til ny linje         Dato         23.08.2018         Erklæring         Eksportør bekrefter at opprinnelsesland er korrekt iht. tolloven § 8-6 og tollforskriften §§ 8-6-1 til 8-6-11         Jeg erklærer at varene er fra opprinnelsesland som beskrevet ovenfor                                                                                                    | Norway lobsters   | (Nephrops norvegicus), forzen               | 90 kg      |  |  |  |  |  |
| Dato         23.08.2018         Erklæring         Eksportør bekrefter at opprinnelsesland er korrekt iht. tolloven § 8-6 og tollforskriften §§ 8-6-1 til 8-6-11         Jeg erklærer at varene er fra opprinnelsesland som beskrevet ovenfor                                                                                                    | Red king crabs (F | Paralithodes camtschaticus), forzen         | 1 500 kg   |  |  |  |  |  |
|                                                                                                    |                   |                                             |            |  |  |  |  |  |

Kontroller skiema

Fyll inn skjemaet Noe informasjon kommer inn automatisk

Trykk på **?** for å sjekke hva slags informasjon som dukker opp til høyre i bildet.

Disse tekstene er fremdeles under arbeid, så kom gjerne med innspill. Kontaktinfo på siste side.

Felter markert med \* eller er obligatoriske og må fylles ut.

Ved å trykke nederst på Kontroller skjema, skal det komme opp feilmeldinger hvis noe er feil eller er utelatt.

## 3. Consignee - Mottaker

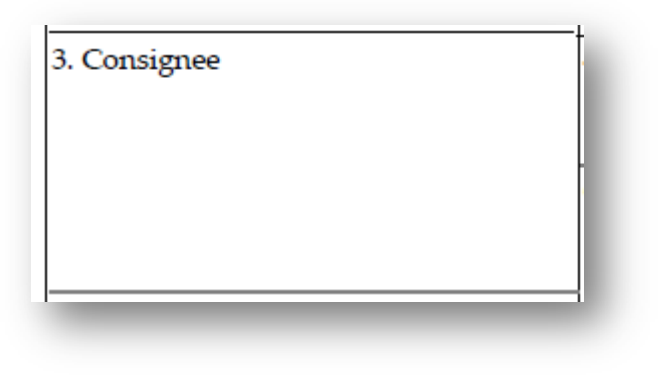

| Mottaker | 0 |
|----------|---|
| Navn     |   |
| Adresse  |   |
| Land     |   |

Under **Mottaker** fyll inn **Navn, Adresse** og **Land**. Alle feltene er fritekst. **CUSTO** 

## 4. Country of origin -Opprinnelsesland

**TOLL** CUSTOMS

Country of origin

NORWAY

| Vareinformasjon                                                                                                    | 0                        |     |
|----------------------------------------------------------------------------------------------------|--------------------------|-----|
| Opprinnelsesland                                                                                                    | MYANMAR                  |     |
| Transportdetalier                                                                                                    | NAMIBIA                  | ^   |
| in an approximation of the second second sec | NAURU                    |     |
| Morkpador                                                                                                    |                          |     |
|                                                                                                    | NETHERI ANDS ANTILLES    |     |
|                                                                                                    | NEW CALEDONIA            |     |
|                                                                                                    | NEW ZEALAND              |     |
|                                                                                                    | NICARAGUA                |     |
|                                                                                                    | NIGER                    |     |
|                                                                                                    | NIGERIA                  |     |
|                                                                                                    |                          |     |
|                                                                                                    | NORTH KORFA              |     |
|                                                                                                    | NORTHERN MARIANA ISLANDS |     |
|                                                                                                    | NORWAY                   |     |
|                                                                                                    | OMAN                     |     |
|                                                                                                    | PAKISTAN                 | -15 |
|                                                                                                    |                          |     |
|                                                                                                    | DANAMA                   |     |
|                                                                                                    | PAPUA NEW GUINEA         |     |
|                                                                                                    | PARAGUAY                 |     |
|                                                                                                    | PERU                     |     |
|                                                                                                    | PHILIPPINES              |     |
|                                                                                                    | = PITCAIRN               |     |
|                                                                                                    |                          |     |
|                                                                                                    |                          |     |
|                                                                                                    | OATAR                    | ×   |
|                                                                                                    | · · · · · ·              |     |

#### CHYCISK.

Opprinnelsesland: Velg opprinnelsesland fra nedtrekkslisten. Ved å begynne å skrive navnet på landet vil landet bli markert i listen.

### Under Vareinfo, velg **Opprinnelsesland** fra nedtrekkslisten

# 5. Transport details – Transportdetaljer 6. Remarks - Merknader

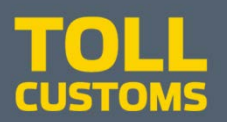

| 5. 1<br>hh                                    | Transport details | 6. Remarks<br>hh |                                                                                                    |
|-----------------------------------------------|-------------------|------------------|----------------------------------------------------------------------------------------------------|
| prinnelsesland<br>ansportdetaljer<br>erknader | ORWAY             |                  | Opprinnelsesland:<br>Velg opprinnelsesland fra nedtrekkslisten.<br>Ved å begynne å skrive navnet på landet vil landet bli markert i listen.<br>Transportdetaljer:<br>Her kan du skrive inn detaljer om transporten.<br>For eksempel transportmåte, nr., mv<br>Merknader:<br>Her kan du legge inn tilleggsopplysninger. |

### Under Vareinfo

0

- Skriv inn **Transportdetaljer** (fritekst)
- Skriv inn Merknader (fritekst)

Feltene utvider seg ved behov

## 7. og 8. Description of goods, Gross weight Beskrivelse av varen, Bruttovekt

## **TOLL** CUSTOMS

| 7. Desc<br>Atlantic<br>Norway<br>Red kir | cription of goods<br>c cod (Gadus morhua), frozen<br>y lobsters (Nephrops norvegicus), forzen<br>ng crabs (Paralithodes camtschaticus), forzen | 8. C<br>11<br>90<br>1 5 | Gross weight<br>500 kg<br>kg<br>500 kg | Beskrivelse av varen:<br>Her kan du også skrive inn kollienes merker, nummer mv.<br>Du kan også oppgi antall kolli og kollislag eller, i tilfelle av uemballerte<br>varer, antallet av slike varer, eller eventuelt ordet "bulk".<br>Det må være nok opplysninger for å identifisere varene.<br>Bruttovekt: |
|------------------------------------------|----------------------------------------------------------------------------------------------------|-------------------------|----------------------------------------|----------------------------------------------------------------------------------------------------|
|                                          |                                                                                                    |                         |                                        | Oppgi bruttovekt i kg og skriv kg bak tallet.<br>Tallet bør være i overensstemmelse med rubrikk 35 på                                                                                                    |
| Be                                       | eskrivelse av varen                                                                                                    |                         | Bruttovekt                             | utførselsdeklarasjonen.                                                                                                    |
|                                          |                                                                                                    | *                       |                                        |                                                                                                    |
|                                          | Sett inn ny linje ovenfor                                                                                                    | *                       |                                        | *                                                                                                    |
|                                          | Sett inn ny linje nedenfor [Ctrl+Enter]                                                                                                    |                         |                                        |                                                                                                    |
|                                          | stand the residence in the                                                                                                    |                         |                                        |                                                                                                    |

Under **Beskrivelse av varen**, skriv detaljert beskrivelse av varen (fritekst) Under **Bruttovekt**, oppgi varens bruttovekt i kg (fritekst).

Husk å skrive mengdebetegnelsen også.

Du kan legge til eller fjerne linjer

### Kreativt eksempel fra en eksportør

| Beskrivelse av varen                                  | Bruttovekt      |
|-------------------------------------------------------|-----------------|
| 555 cartons Atlantic cod (Gadus morhua)               | 16 052.9 kg     |
| Frozen, gutted, head on                               | (15 164.9 net.) |
|                                                       |                 |
| 550 bags Atlantic Redfish (Sebstes marinus)           | 10 490.5 kg     |
| Frozen at sea, whole round, antioxidant treated (AoT) | (10 199.0 net)  |
|                                                       |                 |
| 100 cartons Norway lobsters                           | 1 901.2 kg      |
| Boiled, frozen, whole                                 | (1 811.0 net.)  |
|                                                       | ×               |
| Legg til ny linje                                     |                 |

## Velge tekst som tidligere er brukt

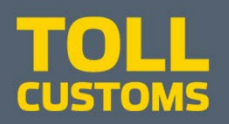

| Beskrivelse av varen                                                                                                    |
|----------------------------------------------------------------------------------------------------|
| Atlantic cod (Gadus morhua), frozen                                                                                                    |
| Norway lobsters (Nephrops norvegicus), frozen                                                                                               |
| *                                                                                                    |
| Atlantic cod (Gadus morhua), frozen<br>Norway lobsters (Nephrops norvegicus), frozen<br>Red king crabs (Paralithodes camtschaticus), frozen |

For å slippe å skrive inn samme tekst i flere varesertifikater (CoO) kan du klikke tre ganger i aktuell rubrikk og tidligere tekst kommer opp som et valg.

Klikk på den teksten du ønsker

# 10. Declaration by the exporter - Erklæring

## TOLL CUSTOMS

|                                                                                                    | ×                                                                                                    |
|----------------------------------------------------------------------------------------------------|----------------------------------------------------------------------------------------------------|
|                                                                                                    | Bekreftelse på at du er kjent med gjeldende regelverk.                                                                                                    |
| 10. Declaration by the exporter                                                                                                    | Tolloven § 8-6                                                                                                    |
| As exporter of the goods described in box 7, I (we) hereby<br>declare that the goods are originating in the country<br>specified in box 4. | <ul> <li>(1) Med ikke-preferensiell opprinnelse menes opprinnelse fastsatt på annet grunnlag enn særskilt avtale med fremmed stat eller organisasjon om preferansetollbehandling, eller der opprinnelse fastsettes som vilkår for ensidig preferanseordning.</li> <li>(2) Regler om ikke-preferensiell opprinnelse får anvendelse ved a) tollmessig bestevilkårsbehandling etter Generalavtalen om tolltariffer og handel artikkel I,</li> <li>b) utstedelse av opprinnelsesbevis for vare som ikke omfattes av frihandelsavtale,</li> <li>(2) iverksettelse av handelstiltak etter kapittel 10.</li> <li>(3) Departementet kan gi forskrift om fastsettelse av ikke-preferensiell opprinnelse etter denne paragraf, herunder om krav til opprinnelsesbevis og utvidelse av reglenes anvendelsesområde til</li> </ul> |
| Ŭ la la la la la la la la la la la la la                                                                                                   | opprinnelsesmerking, offentlige innkjøp og handelsstatistikk.                                                                                                    |
|                                                                                                    |                                                                                                    |
|                                                                                                    | Tollforskriften §§ 8-6-1 til 8-6-11<br>Tollforskriften kapittel 8. § 8-6. Ikke-preferensielle opprinnelsesregler                                                                                                    |
|                                                                                                    | Oppbevaringsplikt                                                                                                    |
| Dato                                                                                                    | Tollforskriften § 8-6-13. Kontroll av opprinnelsesbevis                                                                                                    |
| 23.08.2018                                                                                                    | Bokføringsloven                                                                                                    |
|                                                                                                    | Bokføringsloven § 13. Oppbevaring                                                                                                    |
| Erklæring 🕜                                                                                                    |                                                                                                    |
| Eksportør bekrefter at opprinnelsesland er korrekt iht. tolloven § 8-6 og                                                                  |                                                                                                    |
| tollforskriften §§ 8-6-1 til 8-6-11                                                                                                    |                                                                                                    |
| Jeg erklærer at varene er fra opprinnelsesland som beskrevet ovenfor                                                                       |                                                                                                    |
|                                                                                                    |                                                                                                    |

### Dato vil alltid bli dagens dato

### Under **Erklæring** Hak av bekreftelse i boksen ved å klikke i den.

## Kontroller skjema

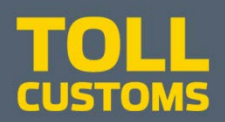

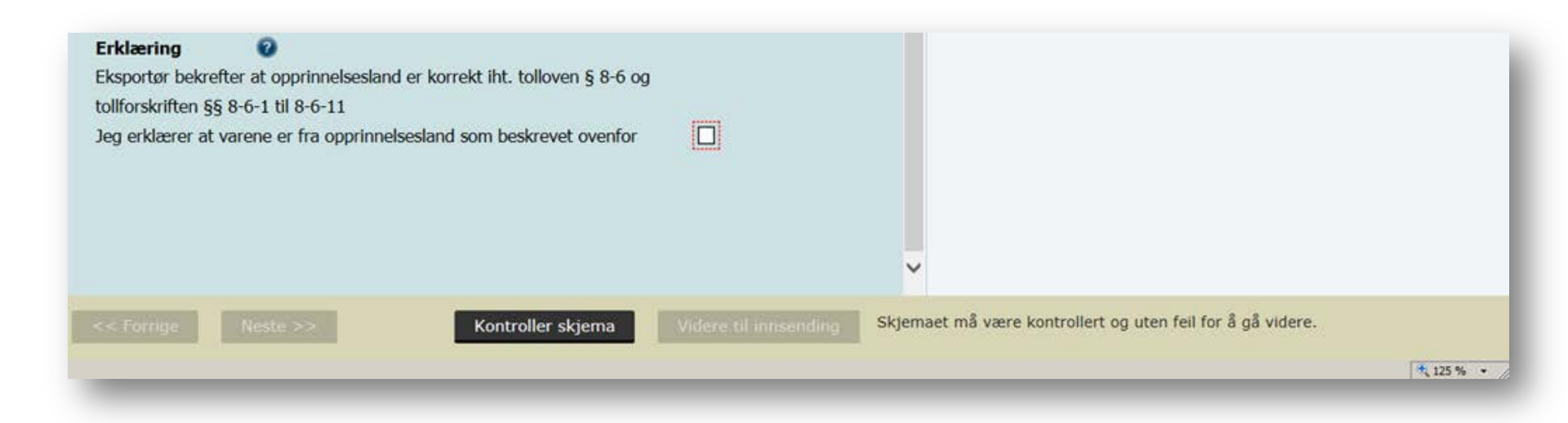

## Klikk på Kontroller skjema

## Skjemakontroll

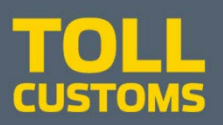

| Skjemakontroll         Hovedskjema         S CertificateofOrigin         Dette skjemaet er kontrollert. Nedenfor listes feil som må rettes før innsending.         Certificate of Origin         Opprinnelsesland må velges         Fyll ut Beskrivelse av varen         Fyll ut Beskrivelse av varen         Fyll ut Bruttovekt         Fyll ut Bruttovekt         Fyll ut Bruttovekt         Erklæring må bekreftes |  |
|----------------------------------------------------------------------------------------------------|--|
| Skjemakontroll       Hovedskjema<br>CertificateofOrigin<br>Dette skjemaet er kontrollert og klart til innsending.                                                                                                    |  |

### **Skjemakontroll**

Du får enten en liste over feil som må rettes før innsending eller en melding som sier at skjemaet er klart til innsending.

Klikk på Lukk for å gjøre rettelsene eller gå videre. Klikk på Videre til innsending

Videre til innsending

# Forhåndsvisning - utskrift

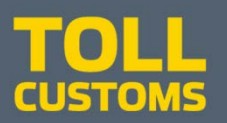

| < Til innboks                   |                                                           |                                  |
|---------------------------------|-----------------------------------------------------------|----------------------------------|
| Innsending: CertificateofOrigin | 1. Utfylling <b>&gt; 2. Innsending &gt;</b> 3. Kvittering | Tolldirektoratet                 |
| Steg 2 av 3: Innsending         |                                                           |                                  |
| ▼ Skjema                        |                                                           | 👔 Om skjema 🛛 🥑 Hjelp            |
| Skjemanavn                      | Handlinger                                                | Pijelp til å sende inn           |
| CertificateofOrigin             | Utskriftsversjon (pdf)                                    | Pielp til rapporteringsprosessen |
|                                 | Skriv ut alle skjema (pdf) (Tar tid ved mange skjema)     | Varsle andre pr. e-post          |
|                                 |                                                           |                                  |
|                                 |                                                           |                                  |
|                                 |                                                           |                                  |
| Tilbake til utfylling           |                                                           | Send inn                         |
|                                 |                                                           |                                  |
|                                 |                                                           |                                  |

Her vil man finne pdf-versjonen av skjema **før** attestering fra Tolletaten, dvs. forhåndsvisning uten referansenummer / arkivreferanse (rødt stempel). **Et skjema uten referansenummer / arkivreferanse** (rødt stempel) **er ikke gyldig**.

Trykk Send inn for å gå videre

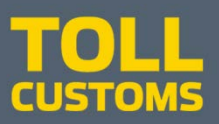

### Ikke gyldig

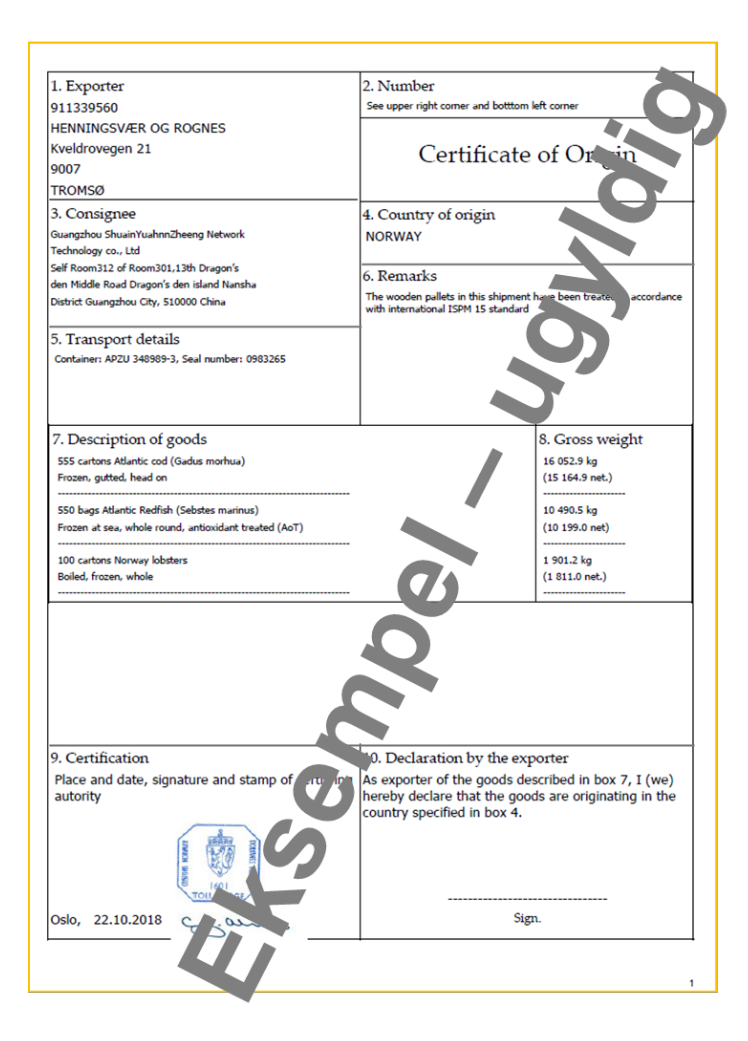

### **Gyldig**

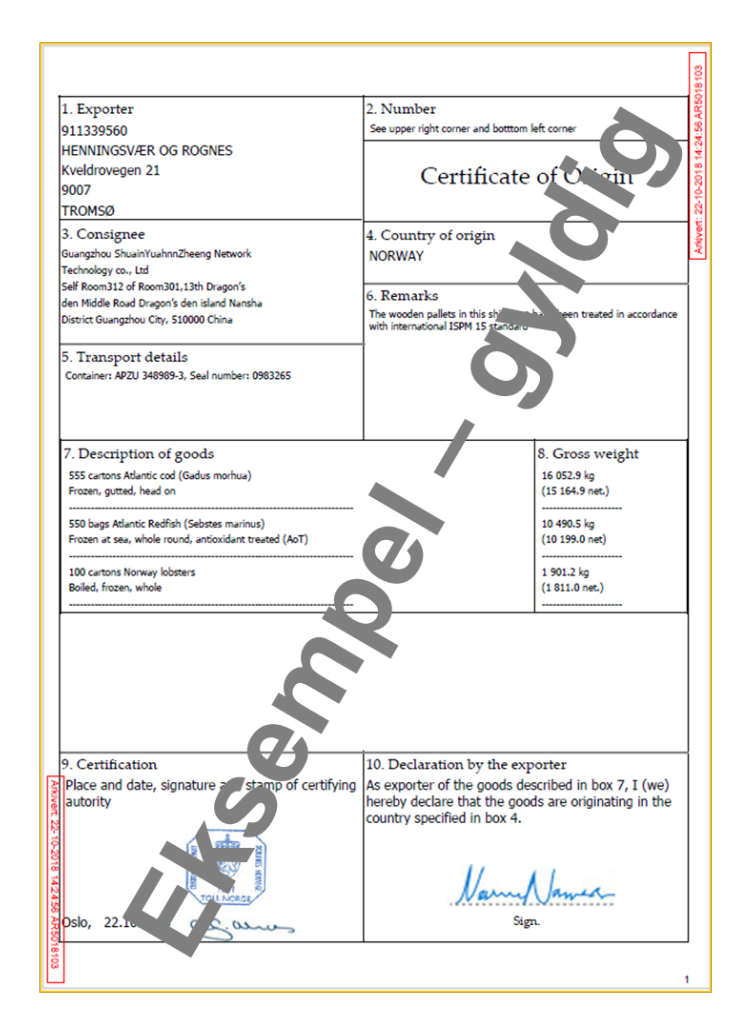

# CoO (pdf) klar til å skrives ut

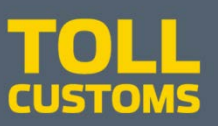

| < Til innboks                              |                                                                                                    |                                                                                                    |  |
|--------------------------------------------|----------------------------------------------------------------------------------------------------|----------------------------------------------------------------------------------------------------|--|
| Arkivert innsending: Certificate of Origin |                                                                                                    | sendt: 23.08.2018 14:07<br>.nder: 910400991-HELLE OG SEKKEN REGNSKAP<br>aker: Tolldirektoratet                                                                                                    |  |
| Kvittering                                 | Skjema er sendt inn og arkivert Det må skrives ut og signeres av deg eller eksportør. Di kan senere hente opp denne k                                                           | vitteringen fra Min meldingsboks.                                                                                                    |  |
|                                            | Følgende er sendt:         Skjemanavn       Handlinger         Certificate of Origin       Utskriftsversjon (pdf)         Skriv ut alle skjema (pdf) (Tar tid ved mange skjema) | Referansenummer: AR4833629         Det er gjennomført en maskinell kontroll under utfylling, men vi tar forbehold om at det kan bli oppdaget feil under saksbehandlingen og at annen dokumentasjon kan være nødvendig. Vennligst oppgi referansenummer ved eventuelle henvendelser til etaten.         Image: Send kopi av kvittering i e-post         Lurer du på hvem som har sendt inn eller utført andre steg i forbindelse med denne innsendingen?         Image: Vis steginformasjon |  |
|                                            |                                                                                                    | Skriv ut kvittering                                                                                                    |  |

Kvittering viser en Utskriftsversjon (pdf) av sertifikatet med attestering og referansenummer / arkivert-stempel (rødt stempel)

Legg merke til at CoO må skrives ut og signeres for at det skal være gyldig. Klikk på **Utskriftsversjonen (pdf)** og skriv ut sertifikatet.

Velger du «Skriv ut kvittering», vil du bare få Referansenummeret mv., ikke Certificate of Origin

## Utskrift

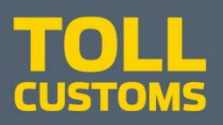

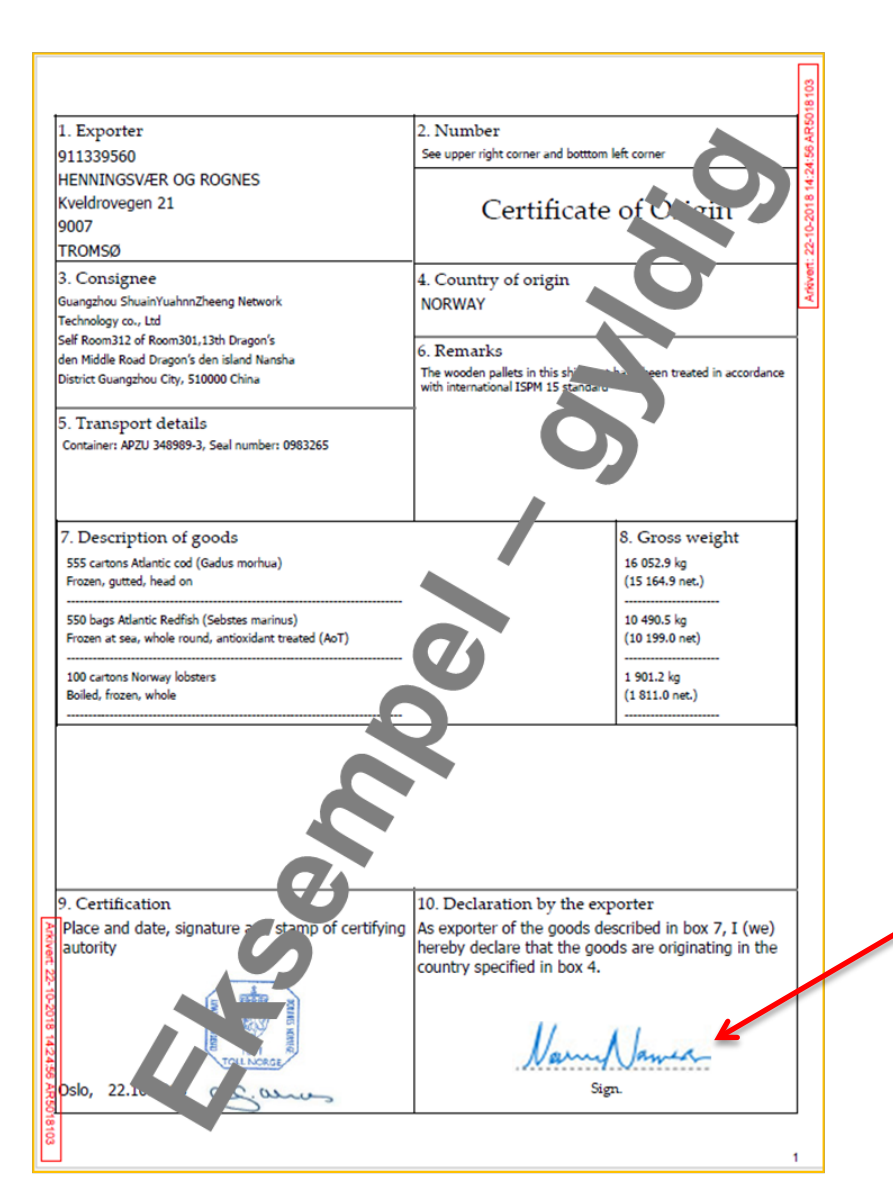

Du **må** skrive ut pdf-versjonen med Arkivreferanse (rød tekst øverst til høyre og nederst til venstre) og **undertegne** i rubrikk 10 for at sertifikatet skal være **gyldig**.

# Informasjon og hjelp

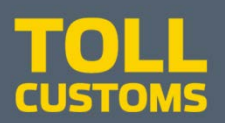

Altinn https://www.altinn.no/hjelp/ https://tt02.altinn.no/om-altinn/personvern/

Tolletaten www.toll.no Kontakt-oss/kontaktskjema post@toll.no Tlf: 22 86 03 12

Følg Tolletaten på Facebook, Twitter og LinkedIn!

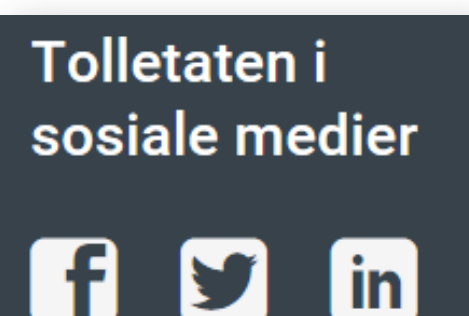